# Quanum<sup>®</sup>

## Placing Lab Orders

The Order Entry page enables you to file a complete lab order. Before you can file an order, you must provide at least all of the required information, indicated with an asterisk (\*).

Note: For more information, refer to the online help.

#### Retrieve or Add a Patient

1 In the menu bar, click Order Entry.

If the legacy order entry page appears, click the link in the banner at the top of the page.

- 2 Do one of the following:
  - Retrieve an existing patient:

Search By Name V Name and (optionally) DOB Search Add New Patient

- **a** In the Search By list, click Name, SSN, or PID.
- **b** If you clicked *Name* or *PID*, type at least the first character of the patient's last name or patient ID in the adjacent box. If you clicked *SSN*, type at least the first three characters of the Social Security Number (SSN).
- c Click Search.
- **d** Click the appropriate patient in the search results list.
- Add a new patient:

| Patient Information                           |            |
|-----------------------------------------------|------------|
| Add Patient Only                              |            |
| Last Name *<br>First Name *<br>Middle Initial | SSN PID *  |
| DOB *                                         |            |
|                                               | Clear Back |

- a Click Add New Patient.
- **b** In the *Patient Information* area, complete at least the required information.

#### Specify a Test

1 In the *Tests* section, type at least two characters of the test name or order code, and then click the appropriate one in the list.

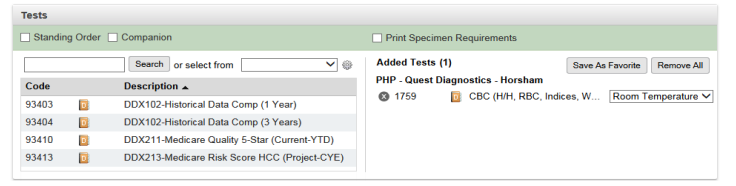

2 If an *Additional Information* section appears, provide the required information.

| Addit | tional Information                                              |                             |                     |  |  |
|-------|-----------------------------------------------------------------|-----------------------------|---------------------|--|--|
| Ask a | at Order Entry Questions (AOEs)                                 |                             |                     |  |  |
|       | 35455 - Cytology, ThinPrep(R) Pap<br>Source: *                  | Prev. Pap:                  |                     |  |  |
| Temp  | plates                                                          |                             |                     |  |  |
|       | Pap – 35455 - Cytology, ThinPrep(R) Pap<br>Clinical Information |                             |                     |  |  |
|       | 7 or More Years Since Last Pap                                  | Normal Exam                 |                     |  |  |
|       | Hx of Abnormal Pap/Bx Within 3 Years                            | Repeat Pap                  | Repeat Pap          |  |  |
|       | Postmenopausal Bleeding                                         | Pregnant                    | Pregnant            |  |  |
|       | Postcoital Bleeding                                             | Postpartum                  | Postpartum          |  |  |
|       | Abnormal Gyn Exam * (e.g. HPV, Cervical Lesion)                 | Oral Contraceptives         | Oral Contraceptives |  |  |
|       | High Risk of HPV Hx/Rx *                                        | Hormone Therapy             |                     |  |  |
|       | Prior Gyn Malignancy *                                          | Postmenopausal              |                     |  |  |
|       | Family Hx Cervical Cancer                                       | Hysterectomy, Total         |                     |  |  |
|       | 5 or More Full-Term Pregnancies                                 | Hysterectomy, Intact Cervix |                     |  |  |
|       | Immunocompromised Patient                                       | Pelvic Radiation *          |                     |  |  |
|       | Vaccinated for HPV                                              |                             |                     |  |  |
|       | Cigarette Smoker                                                |                             |                     |  |  |
|       | Other High Risk Factor (Specify)                                |                             |                     |  |  |

### Complete the Order

| Client *      | Test Client (Hq) Phl (97502840)   |                              | Specimen Not Collected  |  |
|---------------|-----------------------------------|------------------------------|-------------------------|--|
| Dhueician     | Test,Victor J (1144282351 G29882) | Draw On or After             | * 03/09/2017 Time       |  |
| Non-Phys Prov | PECOS                             | Fasting<br>Total Volume (ml) | Yes V<br>Duration (hrs) |  |
|               |                                   | Report Comments              |                         |  |
|               |                                   | Internal Commente            |                         |  |

- 1 If the appropriate client does not appear in the *Client* box, type the first few characters of the client's name and click the appropriate one in the list.
- 2 If the appropriate physician does not automatically appear in the *Physician* box, type the first few characters of the physician's last name, NPI, or UPIN, and click the appropriate one in the list (if required).
- 3 Click in the *Draw On or After* box and then click the appropriate date on the calendar, or type the date that the specimen was collected.
- 4 Complete any other required fields.
- **5** At the bottom of the page, click *Finalize* to print the requisition and labels, or click *Hold* to save the order so you can complete it later.

Finalize Hold Cancel

For help, contact the Help Desk at 1.800.697.9302

© 2024 Quest Diagnostics Incorporated All rights reserved

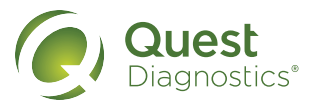